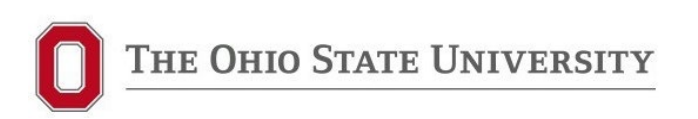

## Deconstructing the e-Builder UDR Process

May 12, 2023

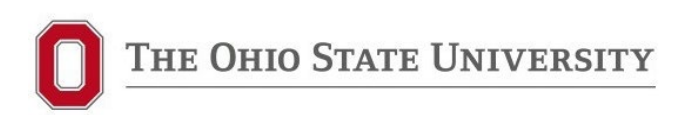

### Why Deconstruct the UDR Process?

- 1. Many projects have multiple UDRs (SD, DD, etc.) and they often don't end with GC Bidding
- 2. Confusing to use "UDR" process designation for bidding and addenda
- 3. Difficult to track number of actual UDRs, rebids, number of addenda when all are designated "UDR"
- Process itself is large and unwieldy (35 steps!); can get "stuck" particularly in the addendum cycle (last addendum)

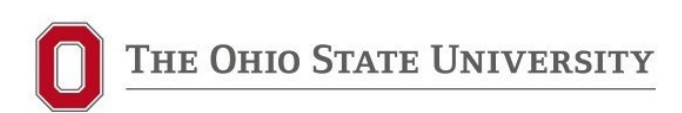

#### **Current e-B UDR Process**

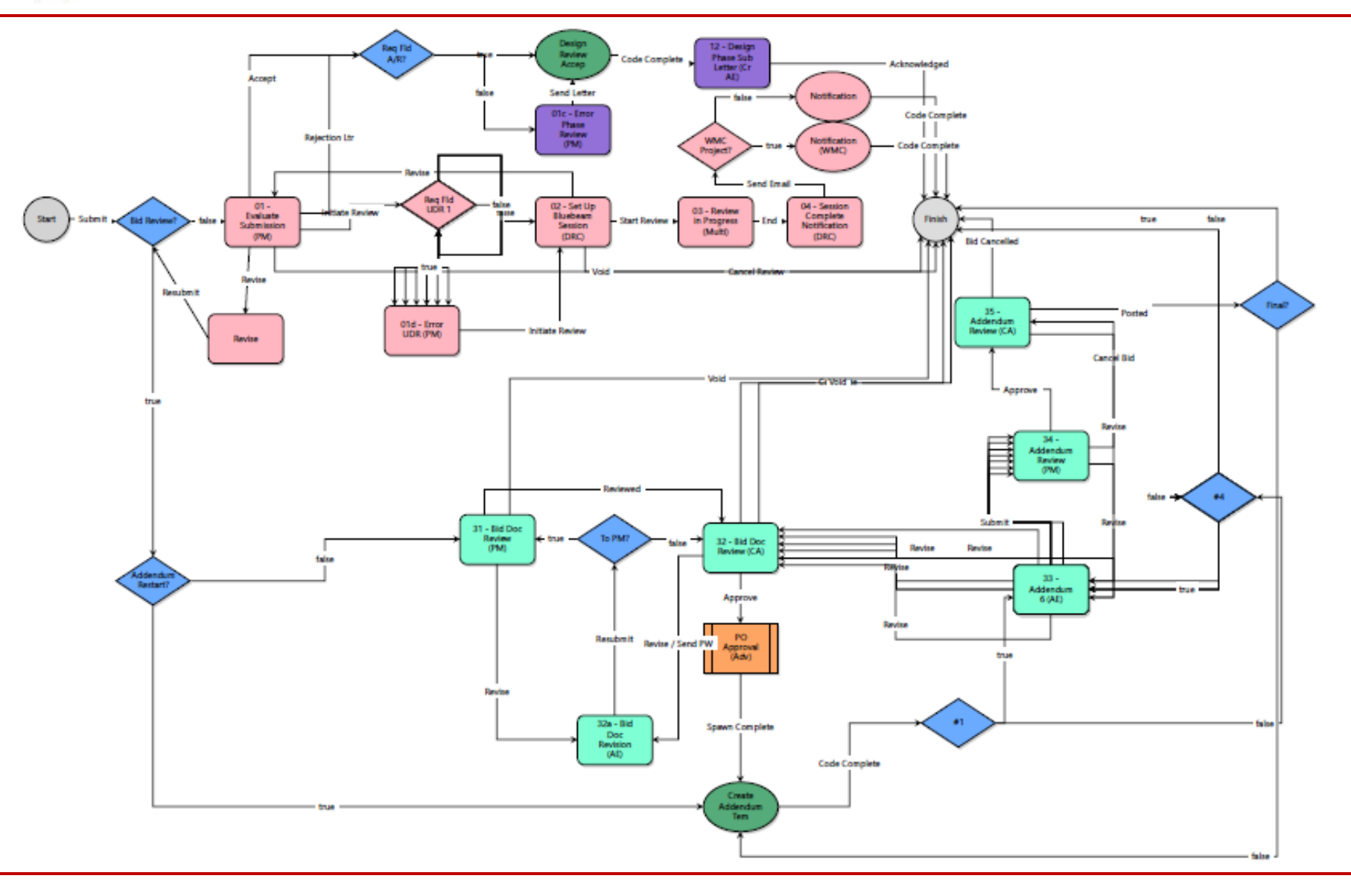

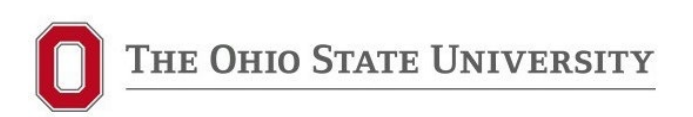

# Deconstructed UDR Process will become three separate e-Builder processes:

- 1. Stand-Alone University Design Review (UDR) Process
- 2. New GC Bidding (GCBid) Process
- 3. New Bid Addendum (BidAd) Process

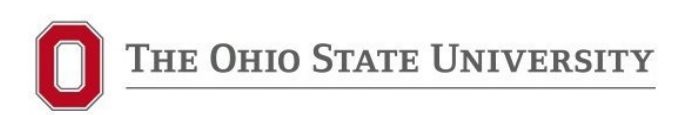

### **Stand-Alone UDR Process**

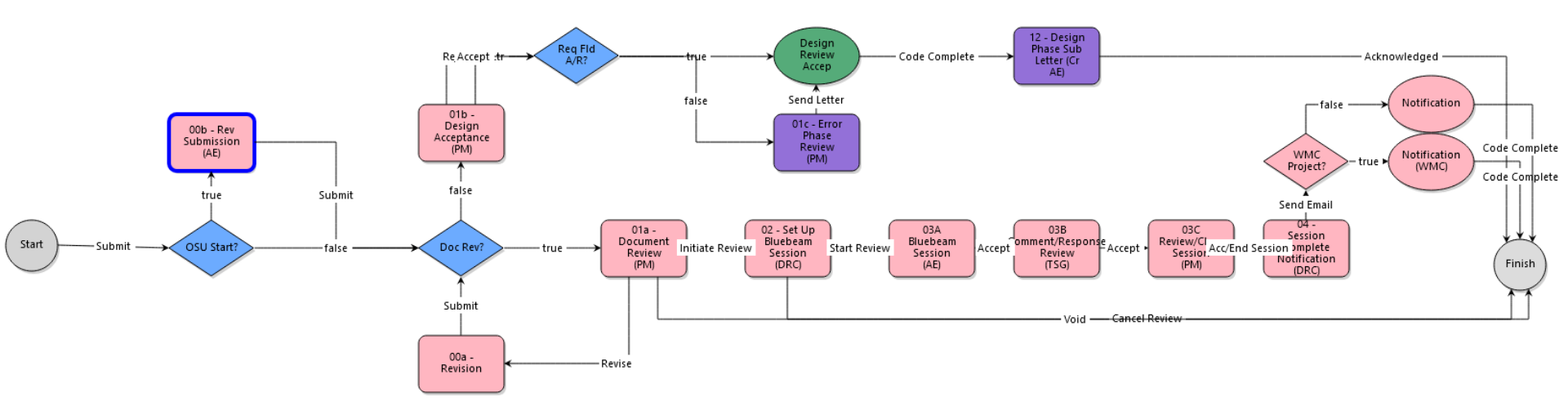

Process can be initiated by AE, DB or PM

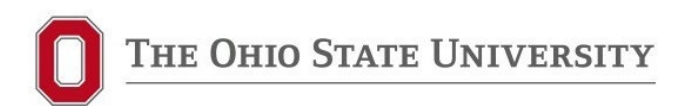

#### **Stand-Alone UDR Process**

### Step 00 – Submission (AE/DB)

| Start P | rocess           |                                     |                               |                                          |                      |                         |           |          |            |                 |               | Print        | Check Spelling                          | Submit        | Save Draft   | Cancel |
|---------|------------------|-------------------------------------|-------------------------------|------------------------------------------|----------------------|-------------------------|-----------|----------|------------|-----------------|---------------|--------------|-----------------------------------------|---------------|--------------|--------|
|         |                  | Project:                            | * Angie Andu                  | ijar - Sandbox                           |                      |                         |           |          |            |                 |               |              |                                         |               |              |        |
|         |                  | Project Number:                     | EUT-280005                    |                                          |                      |                         |           |          |            |                 |               |              |                                         |               |              |        |
|         |                  | Process:                            | University De                 | sign Submission Review                   | 1                    |                         |           | _        |            |                 |               |              |                                         |               |              |        |
|         |                  | Subject:                            |                               |                                          |                      |                         |           |          |            |                 |               |              |                                         |               |              |        |
|         |                  |                                     |                               |                                          |                      |                         |           |          |            |                 |               |              |                                         |               |              |        |
| Details | Documents (0)    | Attached Processes (0)              | Attached Forms (0)            | Attached Viewpoints (0)                  | PO Approval (0)      |                         |           |          |            |                 |               |              |                                         |               |              |        |
| Proce   | ess Initiator    |                                     |                               |                                          |                      |                         |           |          |            |                 |               |              |                                         |               |              |        |
|         | Who              | is starting the process             | CSU/FDC Pr                    | oject Manager                            |                      |                         |           |          |            |                 |               |              |                                         |               |              |        |
|         |                  |                                     |                               |                                          |                      |                         |           |          |            |                 |               |              |                                         |               |              |        |
|         |                  |                                     |                               |                                          |                      |                         |           |          |            |                 |               |              |                                         |               |              |        |
| Desig   | yn Stage         |                                     |                               |                                          |                      |                         |           |          |            |                 |               |              |                                         |               |              |        |
| _       |                  | + Document Stage                    | : Please se                   | lect an option                           |                      |                         |           |          |            |                 | ~             |              |                                         |               |              |        |
|         |                  | * Review Type                       | : OUniversity                 | , Stakeholder Review (Bl                 | uebeam)              |                         |           |          |            |                 |               |              |                                         |               |              |        |
|         |                  |                                     | O Design Pl                   | hase Submission Review                   | 1                    |                         |           |          |            |                 |               |              |                                         |               |              |        |
| Subn    | nission Docum    | nents                               |                               |                                          |                      |                         |           |          |            |                 |               |              |                                         |               |              |        |
|         | Design Sta       | ge Deliverable Checklis             | : Download a                  | copy of the Checklist a                  | nd provide it belov  | v as PDF.               |           |          |            |                 |               |              |                                         |               |              |        |
|         |                  |                                     | Design S                      | tage Deliverable                         | Checklist            |                         |           |          |            |                 |               |              |                                         |               |              |        |
|         |                  |                                     |                               |                                          |                      |                         |           |          |            |                 |               |              |                                         |               |              |        |
|         |                  |                                     | Video Gu                      | uide for Design D                        | eliverable Che       | ecklist                 |           |          |            |                 |               |              |                                         |               |              |        |
|         | * Current I      | Design Stage Deliverabl<br>Checklis | e This checklis<br>submission | st has been completed b<br>requirements. | y the AE. Refer to I | Exhibit C of the AE Agr | eement ar | nd the i | university | 's Building D   | esign Standa  | rds Division | 00 for the complet                      | e list and de | scription of |        |
|         |                  |                                     | Drag and d                    | rop file here 0                          | Browse Comp          | uter Browse e-Buil      | der       |          |            |                 |               |              |                                         |               |              |        |
|         |                  |                                     |                               |                                          |                      |                         |           |          |            |                 |               |              |                                         |               |              |        |
| Use th  | nis section to i | dentify the work disc               | iplines included i            | in the design docume                     | nts. This will aid   | FOD Operations in       | complet   | ting a t | timely and | d thorough      | review.       |              |                                         |               |              |        |
|         | * Facility N     | Maintenance / Operatio              | n Select all tha              | at apply                                 |                      |                         |           |          |            |                 |               |              |                                         |               |              |        |
|         |                  | Disciplines:                        | Doors, Ha                     | ardware, and/or Access (                 | control 🗌 Fire Alari | m and/or Fire Suppress  | ION Elev  | vators   | and/or Po  | HVA             | C and/or Buil | ding Auton   | nation Systems (BAS)<br>ad/or Landscape |               |              |        |
|         |                  |                                     | Water. Sa                     | nitary, and/or Storm                     |                      |                         |           | her      |            | oning (_) site, | Roadway, H    | aruscape, a  | nu/or candscape                         |               |              |        |
|         |                  | Other Disciplines:                  | 2                             |                                          |                      |                         |           |          |            |                 |               |              |                                         |               |              |        |
|         |                  |                                     |                               |                                          |                      |                         |           |          |            |                 |               |              |                                         |               |              |        |

Add Design Documents for review in the "Documents" tab above

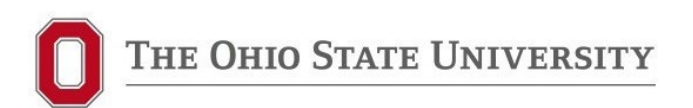

### Step 00 – Submission (AE)

- Requires a process subject (i.e., DD Submission)
- Document Stages Dropdown Includes: Study (Final Report), POR, Program Verification, SD, DD, GMP, CD, Backcheck, Permit, Bid Set, Conformed Set
- Review type determines whether Bluebeam session or not.
   If not, goes to PM for Design Acceptance (same as old UDR process)
- Design Stage Deliverables Checklist (no change AE downloads .xls file, fills out and uploads as PDF)
- Facility Maintenance / Operation Disciplines (helps determine who needs to be involved in Bluebeam session)

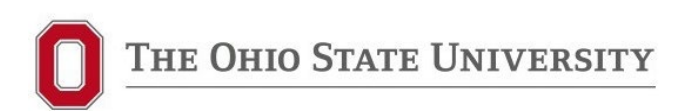

### Step 01 – PM Review (OSU)

- Add dates for beginning and end of Bluebeam Reviews and AE Responses
- Add stakeholders (internal check boxes / external add email addresses)

### Step 02 – Set up Bluebeam Session (DRC)

#### **Design Review Coordinator (OSU)**

- Sets up Bluebeam session and adds documents
- Copies Bluebeam link and adds to process
- Creates Outlook Invite and sends out to all Stakeholders listed in the e-B process

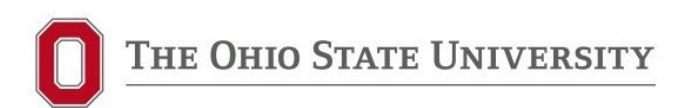

### Step 03A – Bluebeam Session (AE)

| Project:               | * Angie Andujar - Sandbox                       | Project Number:   | EUT-280005 |
|------------------------|-------------------------------------------------|-------------------|------------|
| Process Document:      | UDR - 3                                         | Overall Due Date: |            |
|                        | Show History   Current Actors                   |                   |            |
| Current Workflow Step: | 03A Bluebeam Session (AE) Show Workflow Diagram | Step Due Date:    |            |
| * Subject:             | Test                                            |                   |            |
| Status:                | Submitted                                       |                   |            |

| Details                                                                                                    | Comments (0)                                                                                                    | Documents (0)   | Attached Processes (0) | Attached Forms (0) | Attached To (0) | Attached Viewpoints (0) | PO Approval (0)      |     |  |  |  |  |
|----------------------------------------------------------------------------------------------------|----------------------------------------------------------------------------------------------------|-----------------|------------------------|--------------------|-----------------|-------------------------|----------------------|-----|--|--|--|--|
| Instru                                                                                                    | ictions                                                                                                    |                 |                        |                    |                 |                         |                      |     |  |  |  |  |
| During                                                                                                    | this stap that                                                                                                    | ratiant is in n | rograss Stakaholder    | a ara commanting   | and the A/E i   | recoording              |                      |     |  |  |  |  |
| During this step the review is in progress. Stakeholders are commenting and the A/E is responding.                                                                                                   |                                                                                                    |                 |                        |                    |                 |                         |                      |     |  |  |  |  |
| Once t<br>PM to                                                                                                    | Once the A/E has completed the review and responded to comments, the process will be sent for TSG review. Once TSG accepts the responses, the process will go to the PM to accept and end the Bluebeam session. |                 |                        |                    |                 |                         |                      |     |  |  |  |  |
| The Design Review Coordinator will finalize the session to check the reviewed documents back into e-Builder. These documents will be updated in the Documents tab and within the Document structure. |                                                                                                    |                 |                        |                    |                 |                         |                      |     |  |  |  |  |
|                                                                                                    |                                                                                                    |                 |                        |                    |                 |                         |                      |     |  |  |  |  |
| Revie                                                                                                    | w and Respor                                                                                                    | se Duration     |                        |                    |                 |                         |                      |     |  |  |  |  |
| Stak                                                                                                    | eholder Review                                                                                                    | Period Start:   | 05.01.2023             |                    |                 | Stakeholder Review      | Period End: 05.02.20 | 023 |  |  |  |  |
|                                                                                                    | A/E Response                                                                                                    | Period Start:   | 05.03.2023             |                    |                 | A/E Response            | Period End: 05.04.20 | 023 |  |  |  |  |
|                                                                                                    |                                                                                                    |                 |                        |                    |                 |                         |                      |     |  |  |  |  |
| Blueb                                                                                                    | eam Revu Se                                                                                                    | ssion Link      |                        |                    |                 |                         |                      |     |  |  |  |  |

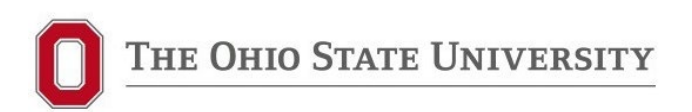

### Step 03A – Bluebeam Session (AE)

- > AE is notified and gets session number, etc.
- Process stays in this step until review is completed and AE has completed their responses
  - AE/DB should not move this step forward until after Stakeholder review end date and all comments are addressed
- Once AE finishes responses and accepts, process moves to new TSG step
- Reminder goes to PM if process stays in this step for more than 21 days

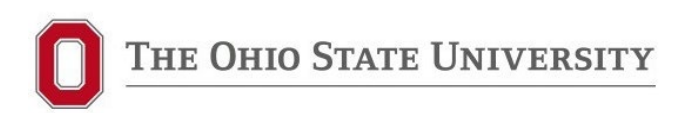

### Step 03B – Comment/Response Review (TSG)

- New Step formalizes TSG review of comments/responses
- Allows TSG to coordinate with AE and PM
- PM will get notification if process stays in step longer than 3 days

### Step 03C – Review/Close Session (PM)

- PM review of both AE and TSG comments/responses
- Moving step forward will alert DRC to finish Bluebeam session

### Step 04 – Session Complete Notification (DRC)

Finish Bluebeam session and notify – final step of UDR process.

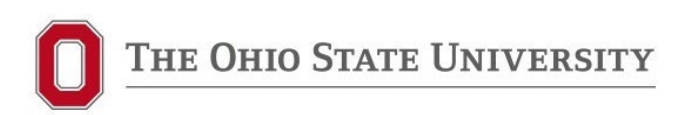

#### **New GC Bidding Process**

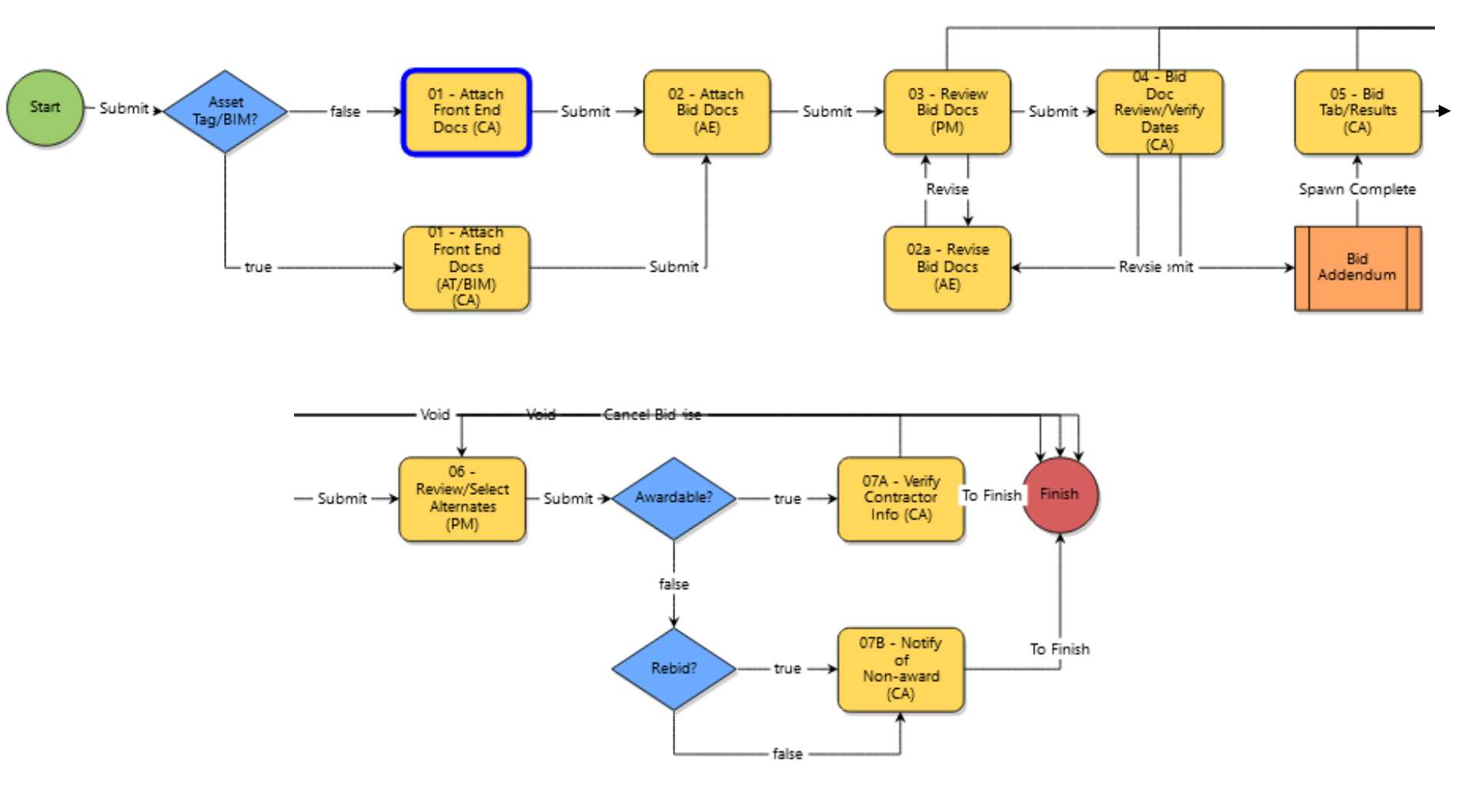

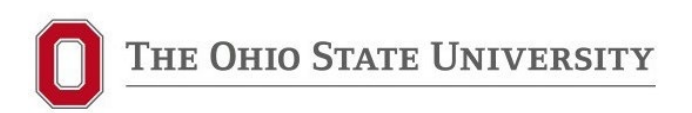

Instructions

### Start Step (AE, PM or CA)

#### GC Bidding (GCBid)

| Start Pi            | ocess                      |          |               |                    | Print                   | Check Spellin     | ng Submit      | Save Draft      | Cancel     |        |
|---------------------|----------------------------|----------|---------------|--------------------|-------------------------|-------------------|----------------|-----------------|------------|--------|
|                     | Pr                         | oject:   | * Angie An    | dujar - Sandbox    |                         |                   |                |                 |            |        |
|                     | Project Number: EUT-280005 |          |               |                    |                         |                   |                |                 |            |        |
|                     | Pro                        | ocess:   | GC Bidding    | I                  |                         |                   |                | _               |            |        |
|                     | * Su                       | bject:   |               |                    |                         |                   |                |                 |            |        |
|                     |                            |          |               |                    |                         |                   |                |                 |            |        |
| Details             | Documents (0)              | Attached | Processes (0) | Attached Forms (0) | Attached Viewpoints (0) | Rec. of Award (0) | GC Bidding (0) | PO Approval (0) |            |        |
| Rebid               | l                          |          |               |                    |                         |                   |                |                 |            |        |
| * Is this a rebid?: |                            |          | ○Yes<br>○No   |                    |                         |                   |                |                 |            |        |
|                     |                            |          | 1             |                    |                         | Print             | Check Spelli   | ng Submit       | Save Draft | Cancel |

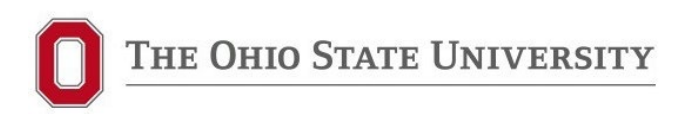

### Step 01 (New Step) – Attach Front End Docs (CA)

- > **NEW**! Previously done via email later in process
- CA will drop a zip file into the process containing current OSU Front End Documents (Division 00 and 01), including PW rates and asset tagging / BIM sections, if required for project
- Puts in process as record
- AE to use the <u>documents attached to the process</u> for their Project Manual (please DO NOT use OFCC documents or versions from previous projects)

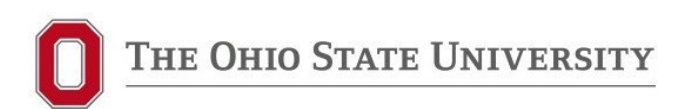

### Step 02 – Attach Bid Docs (AE)

| Current Workflow Step:<br>* Subject:<br>Status: |                                                                                                    | / Step: 0                                     | U2 - Attach BIG DOCS (AE) Show Workflow<br>Diagram                                                                                     |                                                                            |                      | Step Due Date:                                                                         |                   |                 |                 |
|-------------------------------------------------|----------------------------------------------------------------------------------------------------|-----------------------------------------------|----------------------------------------------------------------------------------------------------|----------------------------------------------------------------------------|----------------------|----------------------------------------------------------------------------------------|-------------------|-----------------|-----------------|
|                                                 |                                                                                                    | ubject:                                       | Test GC Bidding                                                                                                    |                                                                            |                      |                                                                                        |                   |                 |                 |
|                                                 |                                                                                                    | Status: S                                     | Submitted                                                                                                    | _                                                                          |                      |                                                                                        |                   |                 |                 |
| Status                                          |                                                                                                    |                                               |                                                                                                    |                                                                            |                      |                                                                                        |                   |                 |                 |
| )etails                                         | Comments (0)                                                                                                    | Documents (1                                  | ) Attached Processes (0)                                                                                                    | Attached Forms (0)                                                         | Attached To (0)      | Attached Viewpoints (0)                                                                | Rec. of Award (0) | GC Bidding (0)  | PO Approval (0) |
| Rebio                                           | 4                                                                                                    |                                               |                                                                                                    |                                                                            |                      |                                                                                        |                   |                 |                 |
|                                                 | Is this a                                                                                                    |                                               | No                                                                                                    |                                                                            |                      |                                                                                        |                   |                 |                 |
| E.                                              | End Damma                                                                                                    |                                               |                                                                                                    |                                                                            |                      |                                                                                        |                   |                 |                 |
| D 1                                             | End Documer                                                                                                    | nts<br>Idid T                                 | (E 1D                                                                                                    |                                                                            |                      | 5 A.A.                                                                                 | 1                 |                 | 11 1            |
| Belov                                           | w is a zip file                                                                                                    | with the F                                    | ront End Document                                                                                                    | ts. If Asset Tagg                                                          | ging or BIM a        | tre required, those                                                                    | documents wi      | ill be included | d below.        |
| Fr                                              | ont End Docume                                                                                                    | file):                                        | Properties   Download (11.9                                                                                                    | rersion 3)<br>KB)   Redline                                                |                      |                                                                                        |                   |                 |                 |
|                                                 |                                                                                                    | -                                             |                                                                                                    |                                                                            |                      |                                                                                        |                   |                 |                 |
|                                                 | Asset Tagging Re                                                                                                    | quired:                                       |                                                                                                    |                                                                            |                      | BIM Required:                                                                          |                   |                 |                 |
|                                                 | 01 92 23 Asset Te                                                                                                    | gging:                                        |                                                                                                    |                                                                            | 01 11 10             | BIM Coordination:                                                                      |                   |                 |                 |
|                                                 |                                                                                                    |                                               |                                                                                                    |                                                                            |                      |                                                                                        |                   |                 |                 |
| Bid D                                           | ocuments                                                                                                    |                                               |                                                                                                    |                                                                            |                      |                                                                                        |                   |                 |                 |
| Bid D                                           | ocuments                                                                                                    | doc): 😰                                       | Drag and drop file here                                                                                                    | or                                                                         | *,                   | Advertisement Date                                                                     |                   |                 |                 |
| Bid D                                           | Occuments                                                                                                    | doc): 🕜                                       | Drag and drop file here Browse Computer                                                                                                | or<br>Browse e-Builder                                                     | *,                   | Advertisement Date<br>(Requested):                                                     |                   |                 |                 |
| Bid D                                           | Solicitation (.                                                                                                    | doc): <table-cell></table-cell>               | Drag and drop file here<br>Browse Computer                                                                                             | or<br>Browse e-Builder<br>or                                               | *,                   | Advertisement Date<br>(Requested):<br>* Bid Date:                                      |                   |                 |                 |
| Bid D                                           | Solicitation (.<br>* Solicitation (.<br>* Bid Form (.                                                                     | doc): 😰<br>doc): 😰                            | Drag and drop file here<br>Browse Computer<br>Drag and drop file here<br>Browse Computer                                               | or<br>Browse e-Builder<br>or<br>Browse e-Builder                           | *,                   | Advertisement Date<br>(Requested):<br>* Bid Date:                                      |                   |                 |                 |
| Bid D                                           | * Solicitation (<br>* Bid Form (                                                                                          | doc): 2<br>doc): 2                            | Drag and drop file here<br>Browse Computer<br>Drag and drop file here<br>Browse Computer                                               | or<br>Browse e-Builder<br>or<br>Browse e-Builder                           | *,                   | Advertisement Date<br>(Requested):<br>* Bid Date:                                      |                   |                 |                 |
| Bid D                                           | Solicitation (.<br>* Bid Form (.<br>* Project Manua                                                                       | doc): 2<br>doc): 2<br>al (PDF):               | Drag and drop file here Browse Computer Drag and drop file here Browse Computer Drag and drop file here                                | or<br>Browse e-Builder<br>or<br>Browse e-Builder<br>or                     | *,                   | Advertisement Date<br>(Requested):<br>* Bid Date:<br>* Bid Time:                       |                   |                 |                 |
| Bid D                                           | Solicitation (<br>* Bid Form (<br>* Project Manua                                                                         | doc): 🕐<br>doc): 🕐<br>al (PDF):               | Drag and drop file here<br>Browse Computer<br>Drag and drop file here<br>Browse Computer<br>Drag and drop file here<br>Browse Computer | or<br>Browse e-Builder<br>or<br>Browse e-Builder<br>or<br>Browse e-Builder | *,                   | Advertisement Date<br>(Requested):<br>* Bid Date:<br>* Bid Time:                       |                   |                 |                 |
| Bid D                                           | <ul> <li>Solicitation (</li> <li>Bid Form (</li> <li>Project Manua</li> <li>ings</li> </ul>                               | doc): 2<br>doc): 2<br>al (PDF):               | Drag and drop file here<br>Browse Computer<br>Drag and drop file here<br>Browse Computer<br>Drag and drop file here<br>Browse Computer | or<br>Browse e-Builder<br>or<br>Browse e-Builder<br>or<br>Browse e-Builder | *,                   | Advertisement Date<br>(Requested):<br>* Bid Date:<br>* Bid Time:                       |                   |                 |                 |
| Bid D<br>Draw                                   | <ul> <li>Solicitation (.</li> <li>Bid Form (.</li> <li>Project Manual</li> <li>ings</li> <li>e attach the data</li> </ul> | doc): 2<br>doc): 2<br>al (PDF):<br>rawings as | Drag and drop file here<br>Browse Computer<br>Drag and drop file here<br>Browse Computer<br>Drag and drop file here<br>Browse Computer | or<br>Browse e-Builder<br>or<br>Browse e-Builder<br>or<br>Browse e-Builder | * ,<br>s to include, | Advertisement Date<br>(Requested):<br>* Bid Date:<br>* Bid Time:<br>please add them in | the Documen       | ts tab.         |                 |

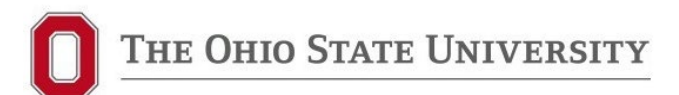

### Step 02 – Attach Bid Docs (AE)

- Use the documents attached to process so you have most up-to-date OSU version
- Upload Solicitation and Bid Form as separate MSWord files in designated fields
- Upload one combined PDF for Project Manual and one for Drawings in designated fields (additional documents may be attached in Documents tab)
- Remember, advertisement must be submitted by the OSU CA to the newspaper by 11:00 AM at least 3 business days prior to advertisement date (i.e., ad submitted Thursday by 11 AM will run the following Tuesday, after 11 AM will run the following Wednesday; no exceptions).
- Ads must run weekly for 3 consecutive weeks; last publication date must be at least 8 days prior to bid opening

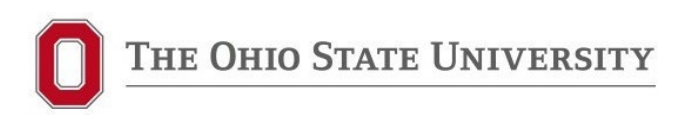

### Step 03 – Review Bid Docs (PM)

### Step 04 – Bid Doc Review/Verify Dates (CA)

- CA will update and re-attach PW rates if expired and revise process back to AE
- CA verifies first Advertisement Date and Bid Date/Time and adjusts if needed
- Posts bid docs on Bid Express
- Once CA moves process forward, first Bid Addendum is spawned (see Bid Addendum process later in presentation)

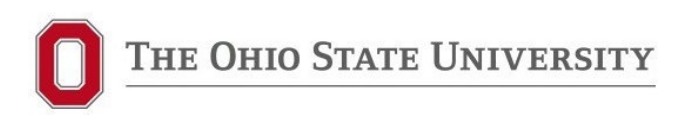

### Step 05 – Bid Tab/Results (CA)

- Stays in this step until bid opening
- CA download bids from BidExpress
- Attaches bid tab to process
- Notifies Plan Room of results

### Step 06 – Review/Select Alternates (PM)

- Confirms bids are Awardable (within 10% of estimate, including accepted alternates)
- > Determines if project will be rebid if not awardable
- Enters selected bidder, total award amount, including accepted alternates, and indicate which alternates accepted, if any

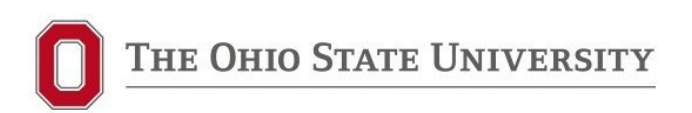

### Step 07 – Verify Contractor Info (CA)

- Verifies that selected contractor is set up in OSU system
- Confirms contract amount
- Spawns ROA process which goes to AE to prepare letter
- FINISH PROCESS

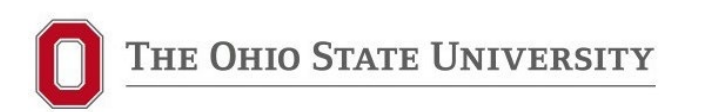

### **Bid Addendum (BidAd) Process Workflow**

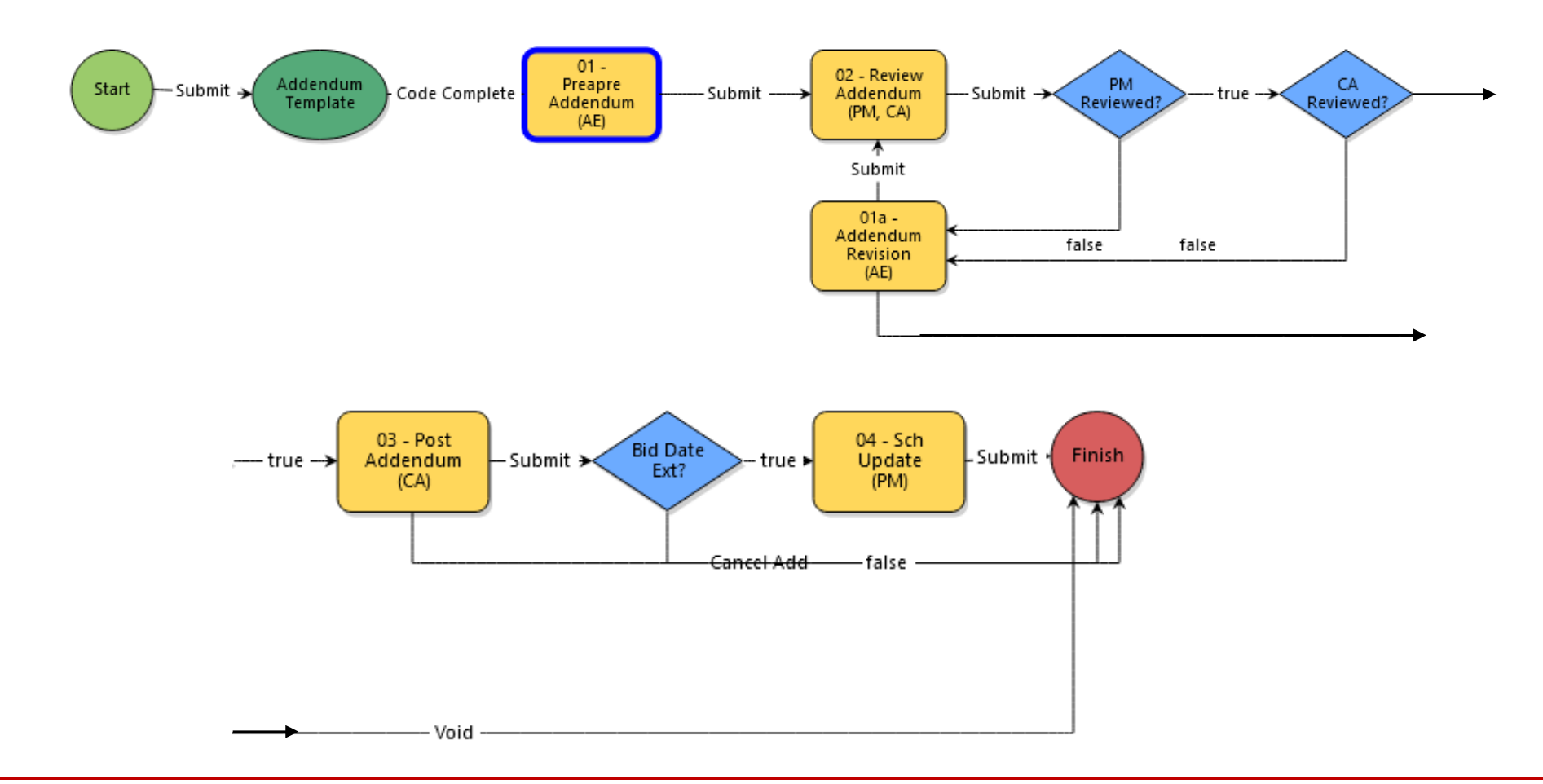

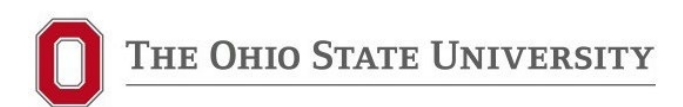

### **Bid Addendum Process**

- Addendum #1 is auto-spawned from Step 04 of GC Bidding Process. Remember that every OSU GC bid project requires at least one addendum for distribution of Pre-Bid Meeting Minutes
- > After Addendum #1 issued, AE, PM or CA can start subsequent Bid Addenda
- Each addendum will have its own BidAd process (easy to track how many addenda issued)
- Last addendum must be posted to Bid Express 72 hours prior to bid date or bid date must be extended
- Please upload addenda by at least 5:00 PM on the day prior to date of expected issuance

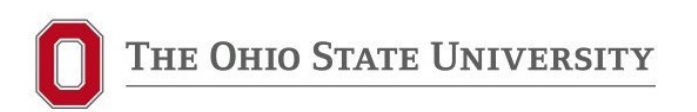

### **New Bid Addendum Process**

### Start Step (AE, PM or CA)

#### **Bid Addendum (BidAd)**

| Start P          | rocess                               |                                       |                                           |                       | Print                      | Check Spelling | Submit     | Save Draft         | Cancel      |               |        |
|------------------|--------------------------------------|---------------------------------------|-------------------------------------------|-----------------------|----------------------------|----------------|------------|--------------------|-------------|---------------|--------|
|                  | P<br>Project Nu<br>Pr<br><b>*</b> Su | roject:<br>mber:<br>ocess:<br>ıbject: | * Angie Andu<br>EUT-280005<br>Bid Addendu | ıjar - Sandbox<br>ım  |                            |                |            |                    |             |               |        |
| Details<br>Bid S | Documents (0)                        | Attache                               | d Processes (0)                           | Attached Forms (0)    | Attached Viewpoints (0)    |                |            |                    |             |               |        |
| If this a        | Addendum does                        | not chang                             | ge the Bid Date                           | e and Bid Time, enter | r the current information. | If there wi    | ill be a c | hange, enter the n | ew Bid Date | and Bid Time. |        |
|                  | * Bi                                 | d Date:                               |                                           | <b></b>               |                            |                |            |                    |             |               |        |
|                  | * Bi                                 | d Time:                               |                                           |                       |                            |                |            |                    |             |               |        |
|                  |                                      |                                       |                                           |                       |                            |                |            |                    |             |               |        |
|                  |                                      |                                       |                                           |                       |                            |                | Print      | Check Spelling     | Submit      | Save Draft    | Cancel |

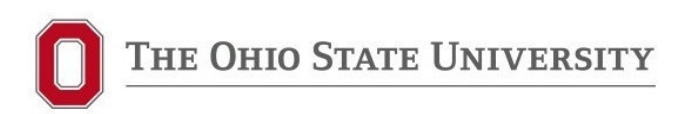

### Start Step (AE, PM or CA)

- Start step when process initiated by AE, PM or CA (after Addendum 1 is issued)
- Subject should be Addendum number (Addendum 2, Addendum 3, etc.)
- Bid Schedule added to make sure everyone is aware if bid date needs to be extended; if not changing, enter current bid date/time

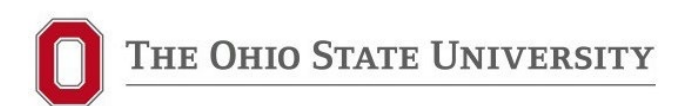

#### **New Bid Addendum Process**

### Step 01 – Prepare Addendum (AE)

|         | Current Workflow Step: |                        | 1 - Preapre Addendum (A<br>Diagram | E) Show Workflow       |                     | Step Due Date:      |                 |                 |           |        |
|---------|------------------------|------------------------|------------------------------------|------------------------|---------------------|---------------------|-----------------|-----------------|-----------|--------|
|         | *                      | Subject:               | Test GC Bidding (GCBid - 5         | 5)                     |                     |                     |                 |                 |           |        |
|         |                        | Status: S              | ubmitted                           |                        |                     |                     |                 |                 |           |        |
|         |                        |                        |                                    |                        |                     |                     |                 |                 |           |        |
| Details | Comments (0)           | Documents (1)          | Attached Processes (1)             | Attached Forms (0      | )) Attached To (0)  | Attached Viewpoints | (0)             |                 |           |        |
| Adde    | endum                  |                        |                                    |                        |                     |                     |                 |                 |           |        |
| Pleas   | e provide the          | e Addendun             | n in the data field a              | nd not in the D        | ocuments tab.       |                     |                 |                 |           |        |
|         | Addendum               | Counter:               | 3                                  |                        |                     |                     |                 |                 |           |        |
|         | Addendum               | Template:              | BidAd-00003 - Test (               | GC Bidding (GCBid -    | 5).doc (version 1)  |                     |                 |                 |           |        |
|         |                        |                        | Properties   Download (69          | 9.6KB)   Redline   Rem | ove                 |                     |                 |                 |           |        |
|         | Addendum D             | ocument:               | Drag and drop file here            | or Br                  | rowse Computer      | Browse e-Builder    |                 |                 |           |        |
| Rid C   | chodulo                |                        |                                    |                        |                     |                     |                 |                 |           |        |
| TE de a |                        | Did Times              | L L                                | £ 4                    |                     |                     |                 |                 | 1.1       | 1      |
| If the  | Bid Date and/          | or Bid Time            | nave changed, please               | confirm the corr       | ect dates are ente  | ered below. Please  | explain any cha | nges in the fie | la provia | .ed.   |
|         | Bid Date               | /Bid Time<br>Changed?: | O Yes                              |                        |                     |                     |                 |                 |           |        |
|         | *                      | Bid Date:              | 06.00.2022                         |                        |                     |                     |                 |                 |           |        |
|         |                        |                        |                                    |                        |                     |                     |                 |                 |           |        |
|         |                        | Bid Time:              | 2:00 PM                            |                        |                     |                     |                 |                 |           |        |
|         |                        |                        |                                    |                        |                     |                     |                 |                 |           |        |
|         | Bid Date/Bid Tim       | e Change               | Please explain the reason          | for the Bid Date and   | /or Bid Time change |                     |                 |                 |           |        |
|         |                        | Notes.                 |                                    |                        |                     |                     |                 |                 |           |        |
|         |                        |                        |                                    |                        |                     |                     |                 |                 |           |        |
|         |                        |                        |                                    |                        |                     |                     |                 |                 |           |        |
|         |                        |                        |                                    |                        |                     |                     |                 |                 |           | 11.    |
|         |                        |                        |                                    |                        |                     |                     |                 |                 |           |        |
|         |                        |                        | Submi                              | it                     | V Take Action       | Check Spelling      | Print Cop       | y Delegate      | Save      | Cancel |

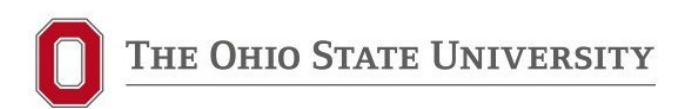

### Step 01 – Prepare Addendum (AE)

- AE downloads Addendum Template from process and enters all data (please use template attached to process)
- > AE uploads completed Addendum document into process (combined PDF)
- Indicate if extending bid date/time:
  - If changing, enter new bid date/time
  - If not changing, enter current bid date/time
  - Be sure to discuss any changes to bid date/time with OSU PM in advance

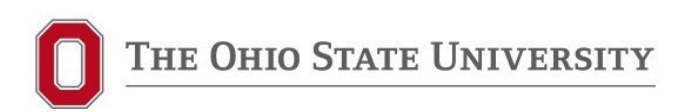

### Step 02 – Review Addendum (PM & CA)

Collaborative Review (OSU PM & CA) If either marks "Revise" goes back to AE for revisions (<u>AE - be sure to look at comments</u>)

### Step 03 – Post Addendum (CA)

- CA posts Addendum to Bid Express
- If Bid Date is changed, CA to update Bid Express, GC Bidding Process, and Vendor Resources Bid Board
- Once CA submits, goes to Finish step <u>unless date changed</u>
  - If date changed, process goes to Step 04 for PM Schedule update
- Once BidAd process is finished, AE, PM or CA must initiate new BidAd process for the next Addendum (*if needed*)

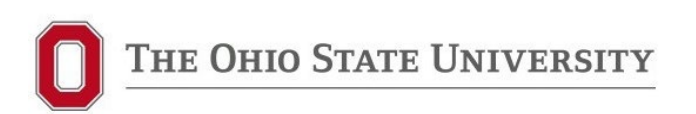

### **Rollout of New Processes**

#### PLAN TO ROLL OUT NEW PROCESSES ON FRIDAY, 5/12/2023

A/E steps don't change significantly, just in separate processes.

### Rollout of New Processes – Projects Currently Using <u>Old</u> UDR Process

If GC Bidding hasn't  $\succ$ started yet, OSU PM can opt to use the new GCBid and BidAd processes finish Design Review in UDR then go to Finish Step and initiate GC Bidding process. Please coordinate with OSU PM to determine how to proceed.

Projects that are currently using old UDR process that are in the bidding/addendum steps will continue in the process they started with (UDR) through the entire bidding process.

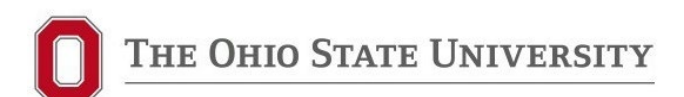

# QUESTIONS?

Please contact your OSU PM or project CA

If you are having specific problems with any of the processes, please submit an e-Builder help ticket at:

https://go.osu.edu/ebuilderhelp

Thank you for helping FDC in our efforts to improve our processes!!